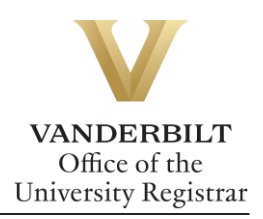

## YES User Guide: Swap an Associated Component

Students have the option to change the discussion section (or other course component) of a course without being required to drop the lecture. You may only swap to an open section.

## Contents

| wapping an Associated Component | 2 |
|---------------------------------|---|
| wapping an associated component | 2 |

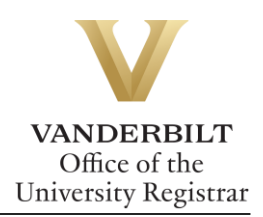

## Swapping an Associated Component

1. Go to your Enrolled classes and look for the class with an associated component. A appears next to the course you may swap.

|                                           | ES YOUR<br>ENROLLMI<br>SERVICES | ENT          |          |                 |                       |                            | THE REAL           |
|-------------------------------------------|---------------------------------|--------------|----------|-----------------|-----------------------|----------------------------|--------------------|
| Class Search C                            | atalog PDF Catalog              | S            | chedule  | Applications »  |                       | 🖨 Print Help               | Logout: Emilineiri |
| 2013 Fall                                 | ✓ All Sessions                  |              | Ţ        |                 | SEARCH IN CART        | ENROLLED ENROL<br>15.0 HRS | JUL 24             |
| Enrolled                                  | «                               |              |          |                 |                       | 🕑 Enrolled 🛛 🕑 Waiting     | ] 🗌 Dropped        |
| SPAN 101: Elem                            | entary Spanish I                |              |          |                 |                       |                            | <u>^</u>           |
| 06 5.0 hrs                                | Lecture-Tech Based              | <b>~</b>     | MTWRF    | 11:10a - 12:00p | Wilson Hall 127       | Alpren                     |                    |
| Grading Basis: Gra                        | ded                             |              |          |                 |                       |                            |                    |
| ENGL 102W: Lit                            | erature and Analytical          | Thin         | king     |                 |                       |                            |                    |
| 05 3.0 hrs                                | Lecture                         | <b>~</b>     | MWF      | 09:10a - 10:00a | Calhoun Hall 203      | McInnis                    |                    |
| Grading Basis: Gra                        | ided                            |              |          |                 |                       |                            |                    |
| CHEM 104A: Ge                             | eneral Chemistry Labor          | atory        | 7        |                 |                       |                            |                    |
| 01 1.0 hrs                                | Laboratory                      | <b>~</b>     | М        | 01:10p - 04:00p | Stevenson Center 5203 | Phillips                   |                    |
| Grading Basis: Gra<br>Note: Co-requisite: | ided<br>CHEM 102A.              |              |          |                 |                       |                            |                    |
| VV 1: Vanderbil                           | t Visions                       |              |          |                 |                       |                            | =                  |
| 27 0.0 hrs                                | Discussion                      | <b>~</b>     | М        | 05:00p - 05:50p | Sutherland House 106  | Hendrix                    |                    |
| Grading Basis: Nor                        | n-Graded Component              |              |          |                 |                       |                            |                    |
| CHEM 102A: Ge                             | eneral Chemistry                |              | TD       | 00.40 00.05     | 0. 0.1.4000           | 7 1                        |                    |
| 02 3.0 hrs                                | Lecture                         | ×            |          | 08:10a - 09:25a | Stevenson Center 4309 | Zoorob                     |                    |
| 31                                        | Discussion                      | $\checkmark$ | T        | 10:00a - 10:50a | Stevenson Center 5215 | Todd                       |                    |
| Grading Basis: Gra<br>Note: Co-requisite: | ided<br>CHEM 104A.              |              |          |                 |                       |                            |                    |
| PSCI 100: Introd                          | uction to American Go           | vern         | ment and | l Politics      |                       |                            |                    |
| 01 3.0 hrs                                | Lecture                         | ~            | TR       | 01:10p - 02:25p | Wilson Hall 103       | Hetherington               |                    |
| Grading Basis: Gra                        | ided                            |              |          |                 |                       |                            |                    |
| S Order Books                             |                                 |              |          |                 |                       |                            | -                  |

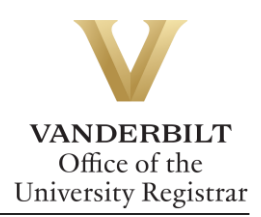

2. Click on the to bring up a list of all available sections to choose from. Click on the that corresponds to the section you wish to swap to.

| ¥/        |                             | UR                  |             |                 |                       |            |             |
|-----------|-----------------------------|---------------------|-------------|-----------------|-----------------------|------------|-------------|
|           | YES                         |                     |             |                 |                       |            | Current and |
| Class Sea | arch Catalog PDE            | Catalog Sche        | dule An     | plications »    |                       | Print Help | Logout:     |
|           |                             |                     | a are       |                 |                       |            | Logout      |
|           |                             |                     |             |                 |                       |            |             |
| Ger       | neral Chemistry req         | uires the follo     | wing ad     | lditional class | ses:                  |            |             |
| Discuss   | ion: Select a Discussion fr | om the list below u | sing the 🚹  | icon            |                       |            |             |
| The fol   | lowing classes are alread   | ly associated with  | General (   | `hemistry       |                       |            |             |
| CHIE      | M 102A: General Chemi       | strv                | r Generar e | inclinisti j.   |                       |            |             |
| 02 3.0    | ) hrs Lecture               | • 196/215           | TR          | 08:10a - 09:25a | Stevenson Center 4309 | Zoorob     |             |
| Note: 0   | Co-requisite: CHEM 104A.    |                     |             |                 |                       |            |             |
|           |                             |                     |             |                 |                       |            |             |
|           |                             |                     |             | Save            | Cancel                |            |             |
|           |                             |                     |             |                 |                       |            |             |
| CHEW I    | Discussion                  | × 0/12 V            | V 10        | :10a - 11:00a   | Stevenson Center 5206 | Todd       | •           |
| 21        | Discussion                  | ▲ 0/12 V            | V 10        | :10a - 11:00a   | Stevenson Center 5208 | Todd       | 0           |
| 22        | Discussion                  | ● 26/27 V           | V 10        | :10a - 11:00a   | Stevenson Center 5215 | Todd       |             |
| 23        | Discussion                  | ▲ 0/12 V            | V 12        | :10p - 01:00p   | Stevenson Center 5206 | Todd       |             |
| 24        | Discussion                  | ▲ 0/12 V            | V 12        | :10p - 01:00p   | Stevenson Center 5208 | Todd       |             |
| 25        | Discussion                  | ▲ 0/12 V            | V 04        | :10p - 05:00p   | Stevenson Center 5215 | Todd       |             |
| 26        | Discussion                  | ● 26/27 V           | V 04        | :10p - 05:00p   | Stevenson Center 5206 | Todd       |             |
| 27        | Discussion                  | ●23/27 V            | V 04        | :10p - 05:00p   | Stevenson Center 5208 | Todd       |             |
| 28        | Discussion                  | ● 24/27 T           | 08          | :10a - 09:00a   | Stevenson Center 5215 | Todd       |             |
| 29        | Discussion                  | ▲ 0/12 T            | 09          | :10a - 10:00a   | Stevenson Center 5206 | Todd       |             |
| 30        | Discussion                  | ● 26/27 T           | 09          | :10a - 10:00a   | Stevenson Center 5208 | Todd       |             |
| 32        | Discussion                  | ● 25/27 T           | 10          | :00a - 10:50a   | Stevenson Center 5115 | Todd       |             |
| 33        | Discussion                  | ▲ 0/12 T            | 11:         | 00a - 11:50a    | Stevenson Center 5115 | Todd       | 1           |
| 34        | Discussion                  | ● 26/27 T           | 11:         | 00a - 11:50a    | Stevenson Center 5208 | Todd       | 1           |
| 35        | Discussion                  | ▲ 0/12 T            | 12          | :10p - 01:00p   | Stevenson Center 5208 | Todd       |             |

3. Click the **Save** button to swap the Discussion section

| ss Search Ca        | talog PDF Cata     | log Sche      | dulo   | 1               |                       |              |                  |
|---------------------|--------------------|---------------|--------|-----------------|-----------------------|--------------|------------------|
|                     |                    |               | uure   | Applications »  |                       | 🖣 Print Help | Logout: smundsmo |
|                     |                    |               |        |                 |                       |              |                  |
|                     |                    |               | _      |                 |                       |              |                  |
| he following clas   | ses are already as | sociated with | n Gene | ral Chemistry.  |                       |              |                  |
| CHEM 102A: G        | eneral Chemistry   |               |        |                 |                       |              |                  |
| 02 3.0 hrs l        | .ecture            | • 196/215     | TR     | 08:10a - 09:25a | Stevenson Center 4309 | Zoorob       |                  |
| 32 [                | Discussion         | 25/27         | Т      | 10:00a - 10:50a | Stevenson Center 5115 | Todd         |                  |
| Note: Co-requisite: | CHEM 104A.         |               |        |                 |                       |              |                  |

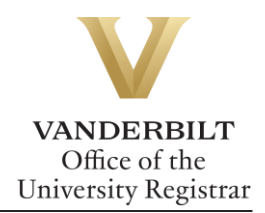

4. YES will take you to your Enrolled classes, displaying the updated discussion section.

|                                           | ES SERVICES                        | ENT                                                                                                    |          |                 |                       |                            | The second second |
|-------------------------------------------|------------------------------------|----------------------------------------------------------------------------------------------------|----------|-----------------|-----------------------|----------------------------|-------------------|
| Class Search                              | Catalog PDF Catalog                | S                                                                                                    | chedule  | Applications »  |                       | 🖹 Print Help I             | Logout: cimunel   |
| 2013 Fall                                 | ✓ All Sessions                     |                                                                                                    | Ŧ        |                 | SEARCH IN CART        | ENROLLED ENROLL 15.0 HRS 2 | MENT DATES        |
| Enrolled                                  | <b>«</b>                           |                                                                                                    |          |                 |                       | 🗹 Enrolled 🛛 🗹 Waiting     | Dropped           |
| Grading Basis: Gr                         | Lecture-recir Daseu<br>Instruction | ~                                                                                                    |          | 11.1va - 12.vvp | WIISUILLIAII 127      | мрен                       |                   |
| FNGL 102W: Li                             | terature and Analytical            | Thir                                                                                                    | iking    |                 |                       |                            |                   |
| 05 3.0 hrs                                | Lecture                            | ~                                                                                                    | MWF      | 09:10a - 10:00a | Calhoun Hall 203      | McInnis                    |                   |
| Grading Basis: Gr                         | aded                               | Ť                                                                                                    |          |                 |                       |                            |                   |
| CHEM 104A: G                              | eneral Chemistry Labo              | ator                                                                                                    | 7        |                 |                       |                            |                   |
| 🔲 01 1.0 hrs                              | Laboratory                         | ~                                                                                                    | м        | 01:10p - 04:00p | Stevenson Center 5203 | Phillips                   |                   |
| Grading Basis: Gra<br>Note: Co-requisite: | aded<br>CHEM 102A.                 |                                                                                                    |          |                 |                       |                            |                   |
| VV 1: Vanderbi                            | t Visions                          |                                                                                                    |          |                 |                       |                            |                   |
| 27 0.0 hrs                                | Discussion                         | <ul> <li>Image: A start of the start of the start of</li></ul> | М        | 05:00p - 05:50p | Sutherland House 106  | Hendrix                    |                   |
| Grading Basis: No                         | n-Graded Component                 |                                                                                                    |          |                 |                       |                            |                   |
| CHEM 102A: G                              | eneral Chemistry                   |                                                                                                    |          |                 |                       |                            |                   |
| 02 3.0 hrs                                | Lecture                            | <b>~</b>                                                                                                    | TR       | 08:10a - 09:25a | Stevenson Center 4309 | Zoorob                     |                   |
| 32                                        | Discussion                         | <b>~</b>                                                                                                    | т        | 10:00a - 10:50a | Stevenson Center 5115 | Todd                       | 1                 |
| Grading Basis: Gra<br>Note: Co-requisite: | aded<br>CHEM 104A.                 |                                                                                                    |          |                 |                       |                            |                   |
| PSCI 100: Introd                          | luction to American Go             | vern                                                                                                    | ment and | l Politics      |                       |                            |                   |
| 01 3.0 hrs                                | Lecture                            | ~                                                                                                    | TR       | 01:10p - 02:25p | Wilson Hall 103       | Hetherington               |                   |
| Grading Basis: Gra                        | aded                               |                                                                                                    |          |                 |                       |                            |                   |

Please contact the YES Help Line at <u>yes@vanderbilt.edu</u> or 615-343-4306 if you have questions or need additional assistance.